# Hoe met behulp van Mapsource zelf geselecteerde Open-Street-Map-kaarten op de *Garmin* GPS zetten

De kaarten van Open-Street-Map (Open Source) zijn gratis te gebruiken, en verrassend goed van kwaliteit. Omdat iedereen in de wereld aan deze kaarten mee kan werken, zijn ze soms wellicht actueler dan de dure kaarten die ook beschikbaar zijn.

Als je naar (letterlijk) exotische vakantiebestemmingen gaat, zal het soms niet eens mogelijk zijn om kaarten te kopen, terwijl er dus wel een gratis Open-Source-alternatief is.

### 1. Ga naar http://garmin.na1400.info/routable.php

2. Zoom en schuif de kaart naar de regio waar je een kaart van wil hebben. Je kan later de kaart ook weer terugschuiven om uit een ander deel van de wereld ook deelkaarten te selecteren.

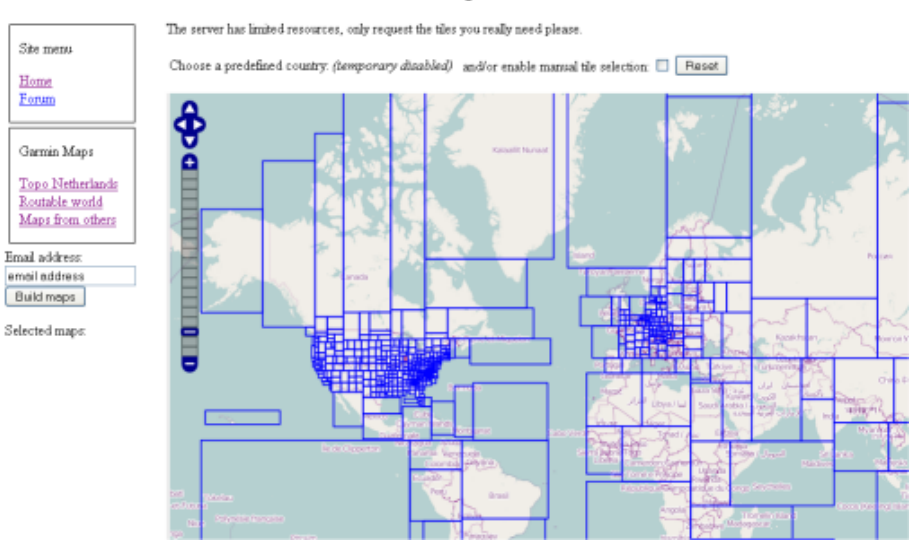

#### Free routable maps for Garmin brand GPS devices

3. Vul bij (1) je email-adres, en vink het hokje bij (2) aan.

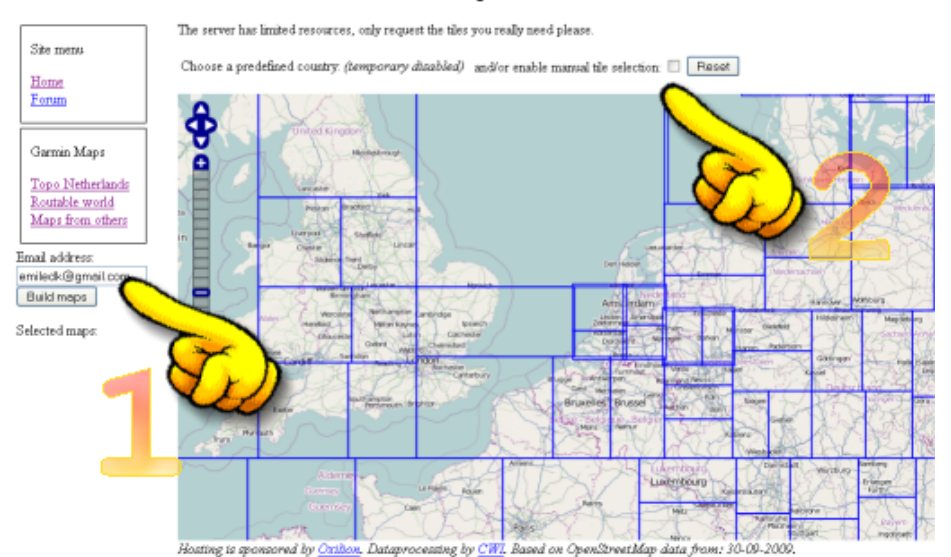

#### Free routable maps for Garmin brand GPS devices

4. Klik nu op de delen waarvan je de kaart op je GPSr wil hebben. Dit heeft wel een beperking tot een (flink) aantal kaarten; ik heb niet uitgezocht hoeveel delen geselecteerd mogen worden.

Bij (3) zie je dat bij iedere klik een bestandsverwijzing toegevoegd wordt. Als je klaar bent met de selectie klik je op [Build Maps] bij (4)

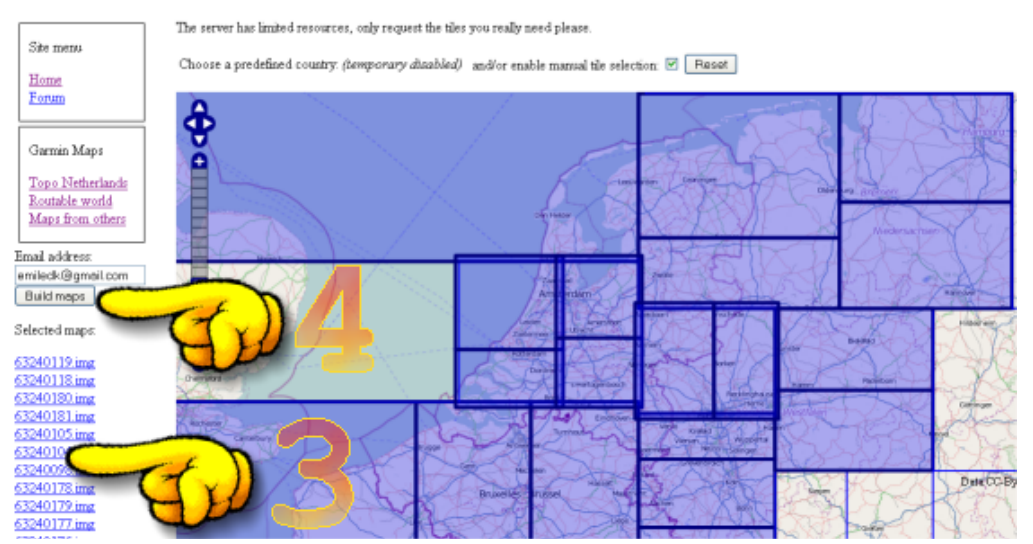

#### Free routable maps for Garmin brand GPS devices

- 5. Op de achtergrond wordt de gewenste kaart gegenereerd. Dit kan enige minuten duren. Als dit klaar is krijg je een mail met de URL waar je de aangemaakte kaart kan downloaden. Deze URL blijft 48 uur geldig, daarna wordt de aangemaakte kaart verwijderd.
- 6. Open de mail, en klik op de bestandsverwijzing bij (5)

Your routable Garmin map request Postvak IN |X

| 🚖 Routable Garmin maps from OpenStreetMap aan mij                                                                                                    | details weergeven 18:50 (9 minuten geleden)                                                         | + Beantwoorden                            |
|----------------------------------------------------------------------------------------------------|----------------------------------------------------------------------------------------------------|-------------------------------------------|
| Hi,                                                                                                    |                                                                                                    |                                           |
| Your request for a routable Garmin map on garmin.na1400.info is                                                                                                    | ready.                                                                                              |                                           |
| The server has generated three different configurations of your ma<br>* Installer for Garmin MapSource (Windows).<br>* Installer for Garmin RoadTrip (Mac OSX)<br>* Combined image for direct manual placement on the GPS device                                  | p:<br>a (gmapsupp.img)                                                                              |                                           |
| Please browse to the website listed below and download the map<br>the server for 48 hours before it's deleted.<br><a href="http://planetosm.oxilion.nl/~lambertus/garmin/routable/30-09-200">http://planetosm.oxilion.nl/~lambertus/garmin/routable/30-09-200</a> | configuration(s) you're interested in. Your reques<br>19/123ee6b6dc9b6a72c95df7597de971ec>          | t will be available on                    |
| Enjoy!                                                                                                    |                                                                                                    |                                           |
| ==<br>Lambertus<br><u>http://garmin.na1400.info/routable.php</u><br>About OpenStreetMap:                                                                                                    |                                                                                                    | 5                                         |
| OpenStreetMap creates and provides free geographic data such a<br>because most maps you think of as free actually have legal or teo<br>in creative, productive, or unexpected ways.                                                                               | s street maps to anyone who wants them. The p<br>hnical restrictions on their use, holding back peo | roject was started<br>ple from using them |
| OpenStreetMap totally relies on the input of it's users. Please con<br>find this service useful.                                                                                                    | isider contributing GPS traces or by mapping you                                                    | ur surroundings if you                    |

About this service: The routable Garmin maps are created using the Splitter and Mkgmap tools created by OSM user Steve Ratcliffe. Splitter accepts raw 7. Na het klikken op de link wordt een bestandslijst getoond. Klik rechts op osm\_routable\_mapsource.exe, en kies voor [Koppeling opslaan als] bij (6)

## Index of /~lambertus/garmin/routable/3

| <u>Name</u>                                         | Last modified                                                                                       | <u>Size</u>              | <u>Description</u> |
|-----------------------------------------------------|----------------------------------------------------------------------------------------------------|--------------------------|--------------------|
| Parent Directory                                    |                                                                                                    | -                        |                    |
| 📑 <u>map.nsi</u>                                    | 06-Oct-2009 18:35                                                                                   | 3.4K                     |                    |
| 👔 mkgmap.version                                    | 06-Oct-2009 18:50                                                                                   | 5                        |                    |
| osm routable gmapsupp.                              | <u>zip</u> 06-Oct-2009 18:35                                                                        | 316M                     |                    |
| iss osm routable mapsource osm routable roadtrip.zi | <u>exe</u> 06-Oct-2009 18:46.<br>Koppeling openen in nieuw <u>v</u><br>Koppeling openen in nieuw إد | 282M<br>enster<br>abblad |                    |
| requested time                                      | Bladwijzer voor deze koppelir<br>Koppeling opslaan als                                              | ng <u>m</u> aker         | 1                  |
| Anacha(2,2,2                                        | Koppeling verst <u>u</u> ren<br>Koppelingslocatie kopiëren                                          |                          | -                  |
| Apacher2.2.5                                        |                                                                                                    | ThemAll!<br>et dTa O     | neClick!           |
| V                                                   | <u>E</u> igenschappen                                                                               |                          |                    |
|                                                     | Element inspecteren<br>Blacklist this webpage for Te:                                               | kt-to-Im                 | age                |

8. Installeer vervolgens de zojuist opgeslagen osm\_routable\_mapsource.exe.

| 😽 OpenStreetMap Routabl | e Garmin Maps 2009-10-06 Setup 📃 🗖 🗙                                                                                                    |
|-------------------------|----------------------------------------------------------------------------------------------------|
|                         | Welcome to the OpenStreetMap<br>Routable Garmin Maps 2009-10-06<br>This wizard will guide you through the installation of<br>OpenStreetMap Routable Garmin Maps 2009-10-06.<br>It is recommended that you close all other applications<br>before starting Setup. This will make it possible to update<br>relevant system files without having to reboot your<br>computer.<br>Click Next to continue. |
|                         | Next > Cancel                                                                                                    |

| 😽 OpenStreetMap Routable Garmin Maps 2009-10-06 Setup 📃 🗖 🔀                                                                                                    |
|----------------------------------------------------------------------------------------------------|
| Choose Install Location<br>Choose the folder in which to install OpenStreetMap Routable Garmin Maps<br>2009-10-06.                                                                                                 |
| Setup will install OpenStreetMap Routable Garmin Maps 2009-10-06 in the following folder. To<br>install in a different folder, click Browse and select another folder. Click Install to start the<br>installation. |
| Destination Folder           C:\Program Files\OpenStreetMap Garmin maps\routable         Browse                                                                                                    |
| Space required: 422.5MB<br>Space available: 4.2GB                                                                                                    |
| Nullsoft Install System v2.34                                                                                                    |
| < <u>B</u> ack Install Cancel                                                                                                    |

Pas evt de doeldirectory aan, bijv. C:\Garmin\OSM

| 😽 OpenStreetMap Routable Garmin Maps 2009-10-06 Setup                                                                                                    |        |
|----------------------------------------------------------------------------------------------------|--------|
| Installing<br>Please wait while OpenStreetMap Routable Garmin Maps 2009-10-06 is being<br>installed.                                                                                                    |        |
| Extract: 63240098.img 60%                                                                                                    |        |
| Output folder: C:\Garmin\OSM<br>Extract: 63240000.img 100%<br>Extract: 63240054.img 100%<br>Extract: 63240058.img 100%<br>Extract: 63240096.img 100%<br>Extract: 63240096.img 100%<br>Extract: 63240098.img 60% |        |
| Nullsoft Install System v2.34                                                                                                    |        |
| < <u>B</u> ack <u>N</u> ext >                                                                                                    | Cancel |

9. Na de installatie open je Mapsource

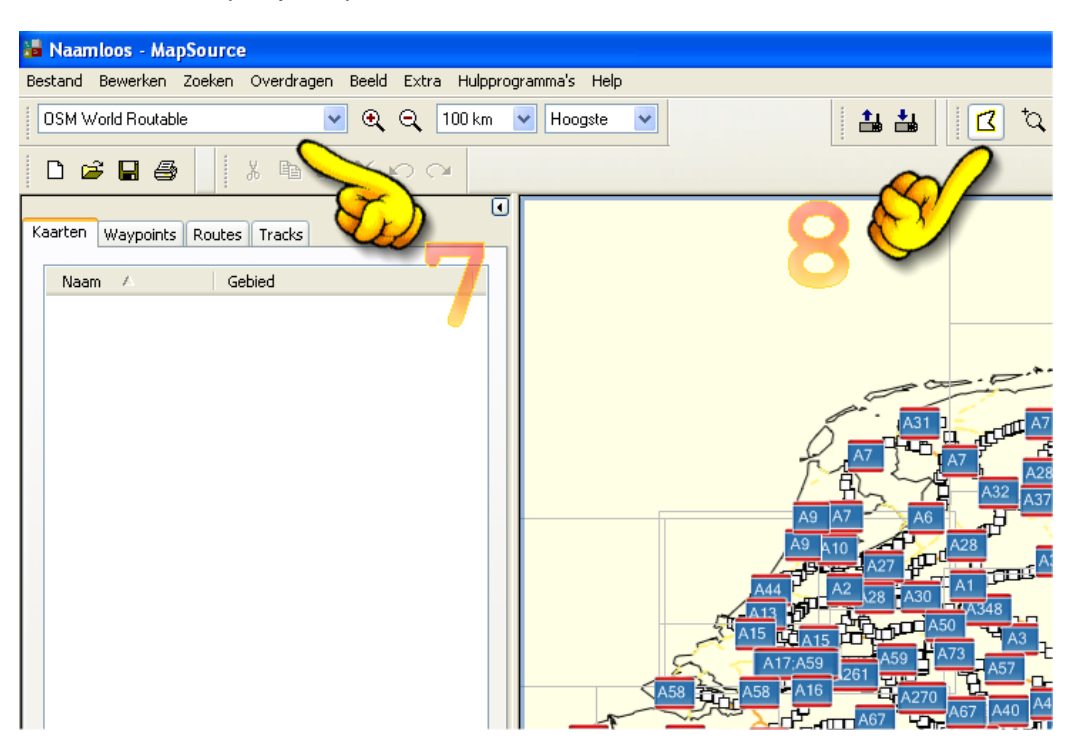

Selecteer de map 'OSM World Routable' (7), en daarna de kaartknop (8)

 Klik nu op de deelvlakken (9) waarvan je de kaart op de GPSr wil hebben. Vink het vakje 'Routable' (10) ook aan als je met de GPSr wil navigeren. Desgewenst kan je de kaartselectie ook uitbreiden met andere kaarten die op de PC staan (verruil dan 'OSM World Routable' voor de andere kaart).

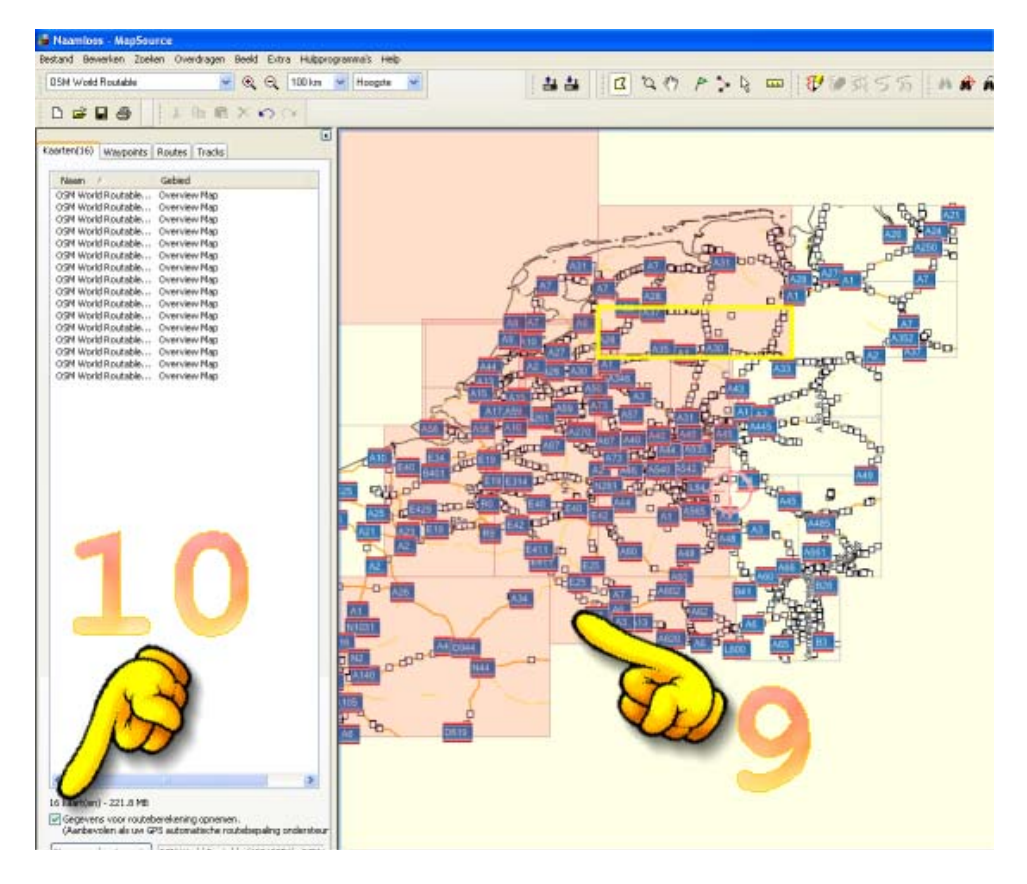

11. Koppel de GPSr met de USB-kabel aan de PC (indien dat nog niet gebeurd is), zet deze aan, en klik op 'Verzenden naar apparaat' (11). Attentie, eventueel aanwezige kaarten op de Micro-SD-geheugenkaart worden dan wel gewist.

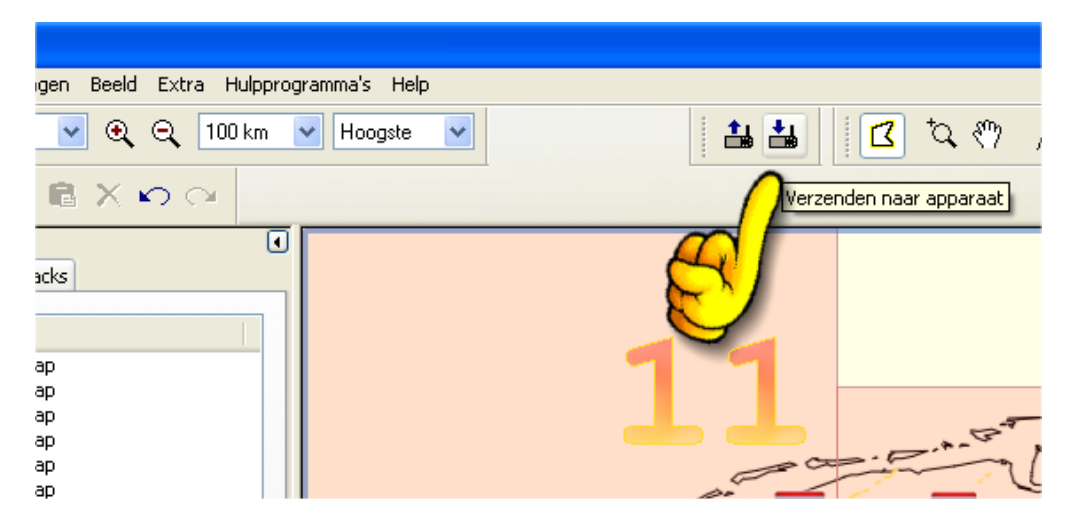

12. Mapsource zal de Garmin zoeken, en vinden.....Eventueel kan je de micro-SD-geheugenkaart ook in een geheugenkaartschrijver stoppen. Selecteer in dat geval bij 'Apparaat' de schijfletter waar de Micro-SD-kaart te vinden is.

| Verzenden naar apparaat 🛛 🛛 🔀                                                                                                    |
|----------------------------------------------------------------------------------------------------|
| Apparaatinstellingen<br>Als uw apparaat hieronder niet wordt vermeld,<br>sluit u het op de computer aan, schakelt u het<br>in en klikt u vervolgens op Zoeken. |
| Zoeken naar apparaat                                                                                                    |
| Apparaat: GPSMap60CSX (Apparaat-id 😪                                                                                                    |
|                                                                                                    |
| Wat te verzenden                                                                                                    |
| Kaarten Routes                                                                                                    |
| <u>W</u> aypoints <u>I</u> racks                                                                                                    |
| Verzenden Annuleren                                                                                                    |

Klik daarna op verzenden.

13. Kaartbestanden worden nu opgebouwd en geïndexeerd. Vervolgens worden die opgebouwde kaarten verzonden naar de GPSr. Afhankelijk van de snelheid van de PC en de hoeveelheid geselecteerde kaarten kan dit tot enkele uren duren.

|          | Verzenden naar apparaat 🛛 🗙                                                                                             | Nort  |
|----------|----------------------------------------------------------------------------------------------------|-------|
|          | Apparaatinstellingen<br>Als uw apparaat hieronder niet wordt vermeld,<br>sluit u het op de computer aan, schakelt u het |       |
| Bezig m  | net verzenden naar GPSMap60CSX Software V.                                                                              | 📐     |
| bezig me | or oppourren van index.bestanlien n                                                                                     |       |
| 1% volt  | ooid                                                                                                    |       |
| 1% volt  | ooid                                                                                                    | ken   |
| 1% volt  | ooid<br>Afbrel                                                                                                    | ken   |
| 1% volt  | ooid Afbrei Na elke overdracht uitschakelen Waypoints Tracks                                                            | ken 🛛 |

14. Als je zelf mee wil werken aan het verbeteren van de OSM-kaarten, surf dan eens naar: http://www.openstreetmap.org/

Voor meer informatie kan je terecht op: http://wiki.openstreetmap.org/wiki/Main\_Page